# 使用说明书 User Manual

# 目录/Contents

NO1.功能说明/Function statement

NO2.CarPlay 连接说明/Instructions for connect CarPlay

NO3.按键说明/Operating instructions for steering wheel buttons

NO4.Carplay 升级说明/Instructions for CarPlay upgrade

NO5.注意事项/Matters needing attention

#### NO1.功能说明/Function statement

1. 支持苹果无线/有线 CarPlay 功能 Support Apple wireless / wired CarPlay

- 2. 支持无线/有线 Android Auto 功能 Support wireless/wired Anroid Auto
- 3. 支持苹果有线 Airplay 功能 Support Apple wired airplay
- 4. 支持安卓有线 Autolink 功能 Support Android wired AutoLink
- 5. 支持 USB 播放视频 Support play video from USB equipment

6. 支持无损音质,完美呈现,EQ 调节 Support lossless sound quality, perfect presentation and EQ adjustment

7. 支持倒车雷达和轨迹显示 Support reversing radar and track display

8. 支持前视输入,退出倒车自动切前视,前置时间可选 Support front view input, exit reversing and automatically switch to front view, with optional lead time

9. 支持调节麦克风音质 Support adjusting microphone sound quality

10. 支持用户固件升级 Support user firmware upgrade

### NO2.CarPlay 连接说明/Instructions for connect CarPlay

#### 苹果无线连接手机端步骤介绍:

1.切换进入 CarPlay 主界面
 2.找到 CarPlay 主界面的设置
 3.点击设置,选择无线 CarPlay 设置
 4.选择发现并连接设备
 5.屏幕上会显示解码器蓝牙设备名(CX 开头)
 6.手机端点击搜索蓝牙设备并依次选择点配对,允许,使用 CarPlay 步骤如下:

#### Steps to connect Apple wireless to mobile phone:

- 1. Switch to the main interface of CarPlay
- 2. Find the settings of CarPlay main interface
- 3. Click settings and select wireless CarPlay settings
- 4. Select discover and connect devices
- 5. The decoder Bluetooth device name (beginning with CX) will be displayed on the screen

6. Click on the mobile terminal to search for Bluetooth devices and select point pairing in turn. It is allowed to use CarPlay

Proceed as follows:

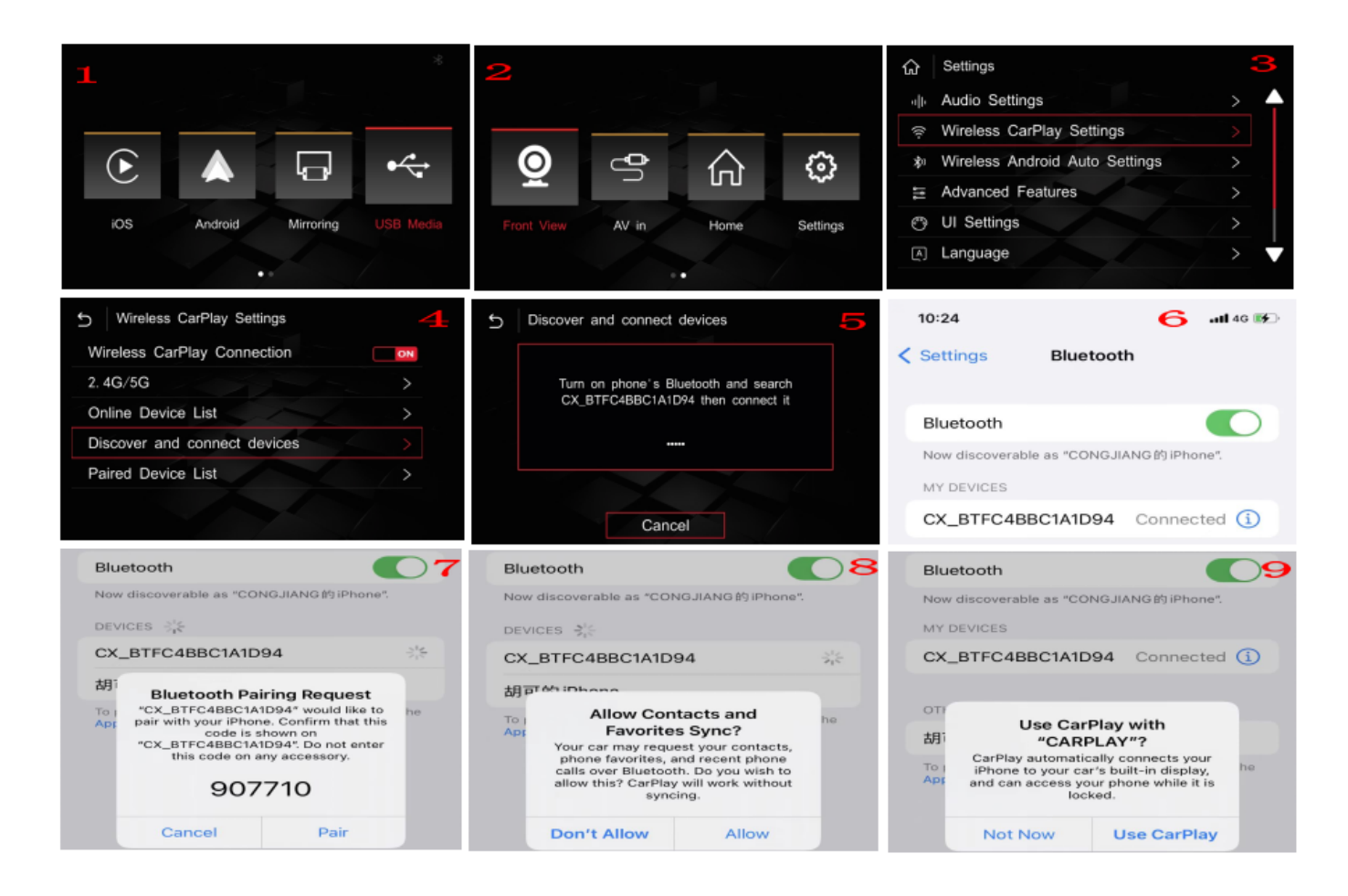

## NO3.按键说明/Operating instructions for steering wheel buttons

注意: 切换 CarPlay 之前先把原车外部音源选到 AUX 或辅助

**Note:** select the external sound source of the original vehicle to AUX or Auxiliary before switching CarPlay

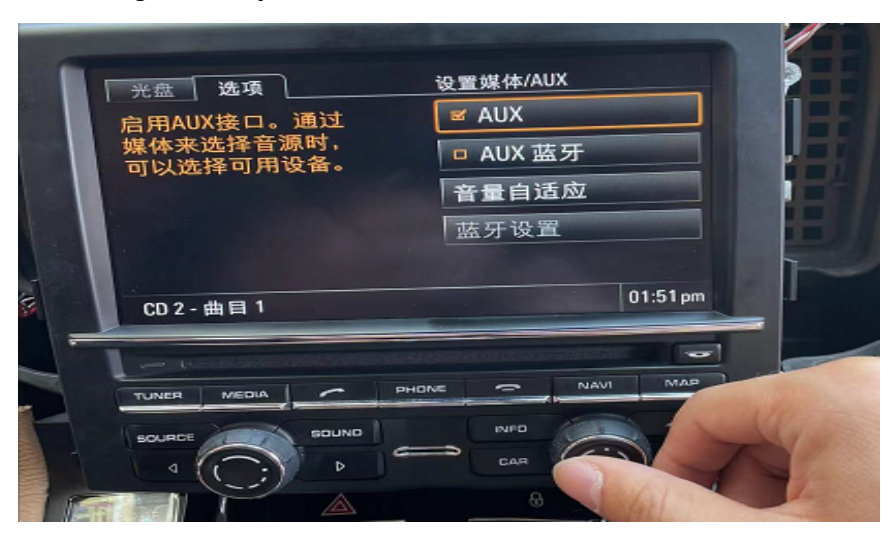

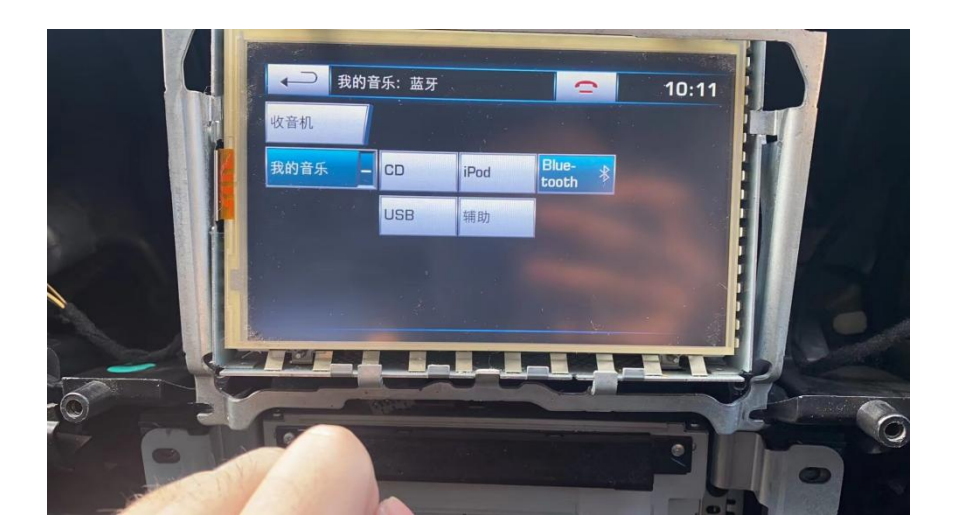

1. Land Rover and Jaguar

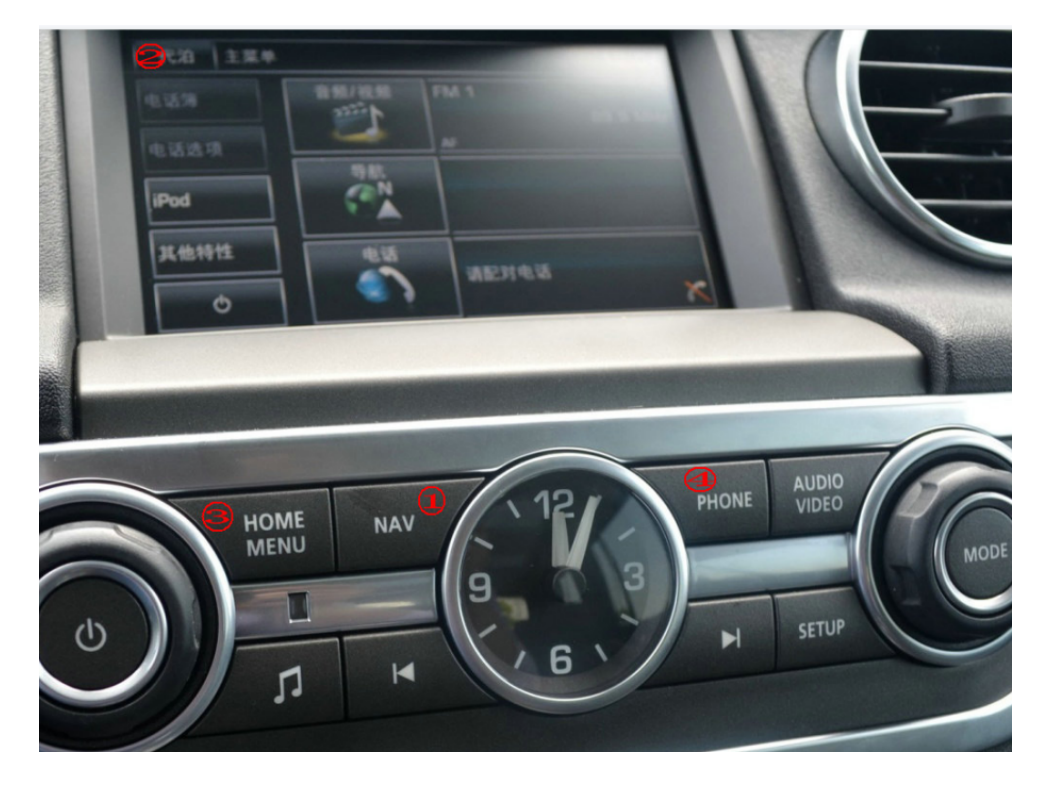

**1-1.NAV 键**(①): 长按 3S 切换 CarPlay 界面 **1-1.NAV(**①): Long press 3S to switch to CarPlay interface

**1-2.返回键(③④):** 随便按一个都可以从 CarPlay 界面返回 **1-2.Back(**③④): Press any one to return from the CarPlay interface

**1-3.重启 CarPlay**(②): 在 CarPlay 界面长按屏幕左上角 10S 可以重启 CarPlay 解码器 **1-3.Restart CarPlay(**②): In the Carplay interface, long press 10s in the upper left corner of the screen to restart the CarPlay decoder

1-4. 唤醒 Siri(⑤):在 CarPlay 界面,长按左下角的小方格唤醒 siri 1-4.wake up Siri voice(⑤):In the CarPlay interface, long press the small square in the lower left corner to wake up Siri

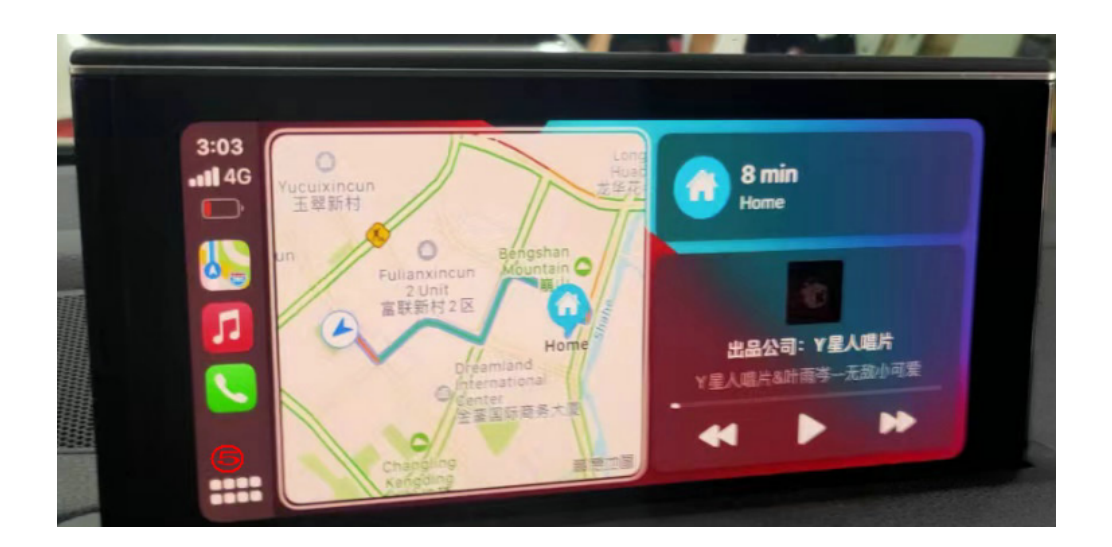

#### 2.Peugeot & Citroen

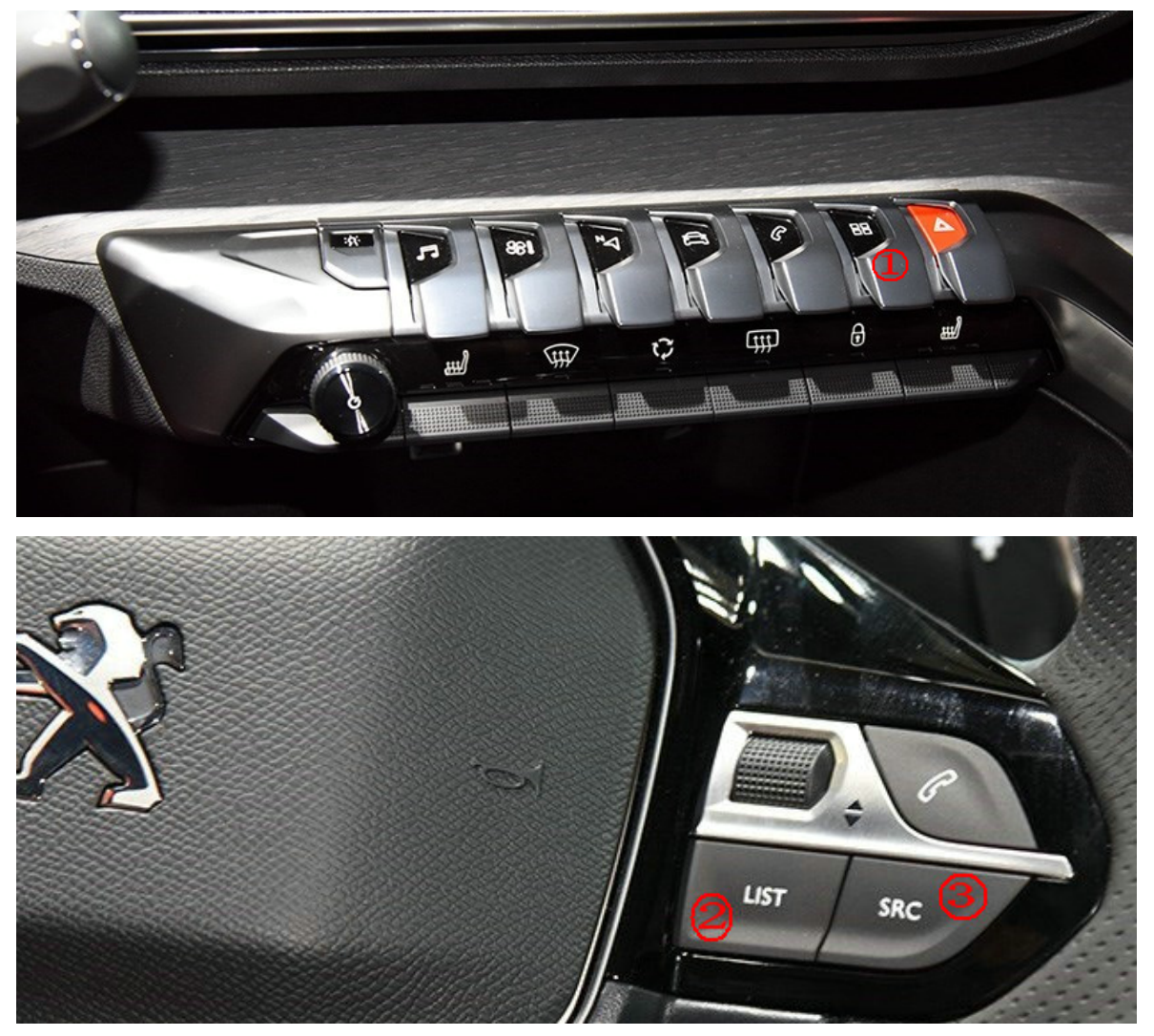

**2-1.切换 CarPlay:**短按①或长按 List(②) 3s 或长按屏幕左上角都可以切换 CarPlay 界面 2-1.Switch CarPlay: short press ① or long press ② 3S or long press the upper left corner of the screen to switch the CarPlay interface

2-2.唤醒 Siri(②):短按 List(②)唤醒 siri
2-2.wake up Siri voice(②):short press ② to wake up Siri

**2-3.SRC(③):**在原车界面按两次 SRC(③)切换 AUX 通道

**2-3.SRC** (3): Press SRC (3) twice on the original vehicle interface to switch aux channel

#### 3.Porsche PCM3.1

| -  |                                       |             |     |
|----|---------------------------------------|-------------|-----|
|    | · · · · · · · · · · · · · · · · · · · | a navi      | MAP |
| -  | TUNER 3 MEDIA 4                       | PHONE 2 NAT |     |
|    |                                       | CAR 6       | nov |
|    |                                       | a           | DEF |
| 1. |                                       |             | -   |
|    |                                       | SYNC        | TE  |

**3-1.①②:**长按其中任何一个键 3 秒可以在原车和解码器界面切换/Long press any key of them for 3 seconds to switch between the original vehicle and the decoder interface

**3-2.**(3)(4)(5)(6):在 CarPlay 界面短按其中任何一个键,可返回原车界面/In the CarPlay interface, short press any key of them is the return function

**3-3.⑦:**短按是确认功能,长按可唤醒苹果语音/Short press to confirm function, long press to wake up Apple voice Siri

### 4. Porsche PCM4.0

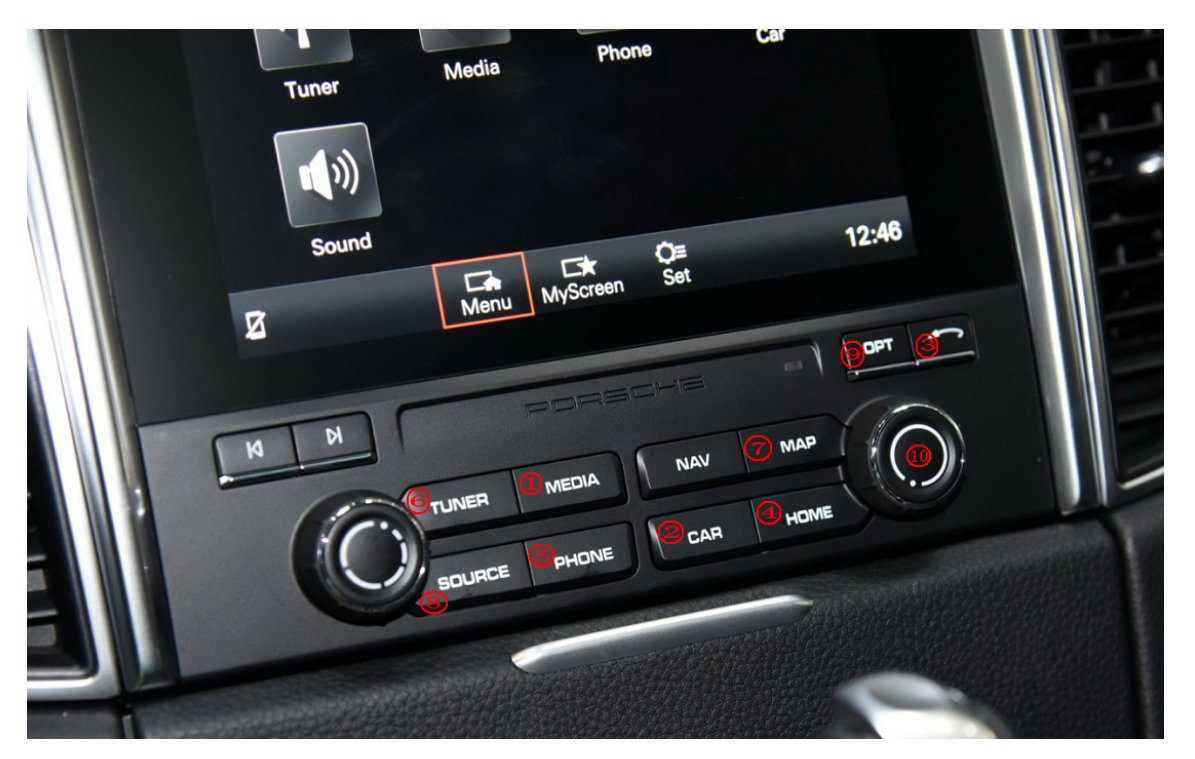

**4-1.MEDIA(①),CAR(②),BACK(③):**其中任何一个键长按3S可切换CarPlay/Press and hold any key for 3S to switch CarPlay

**4-2.HOME(④):**在 CarPLay 界面返回 CarPLay 主界面/Return to the main interface of CarPLay in the CarPLay interface

**4-3.确定(⑩):**短按表示确定,长按激活语音 siri/Short press to confirm, long press to activate voice Siri

左右旋转:左右选择/Left and right rotation: left and right selection

**4-4.SOURCE**(⑧):长按 10S 重启 carplay 解码器/Press and hold 10s to restart the CarPlay decoder

**4-5.PHONE**(⑤):在没有电话时,长按可以激活语音。在有电话的情况下:短按接听电话,长按 挂段电话。/When there is no phone, long press to activate voice. When there is a call: short press to answer the call, long press to hang up the call.

**4-6.MAP**(⑦),**TUNER**(⑥):按其中任何一个键打开地图 APP/Press any key to open the map app

**4-7.OPTION**(9),**CAR**(2): 短按其中任何一个键返回原车界面/Short press any of the keys to return to the original vehicle interface

### NO4.CarPlay 升级说明/Instructions for CarPlay upgrade

升级步骤如下: ①USB 设备中,从电脑上拷贝升级文件,文件解压后,把 ISPBOOOT.BIN 和 OSU\_Settings 文件 夹或 update 文件放在 U 盘根目录下; ②插入 USB,返回主界面→设置→版本信息→关于设备→更新→点击对应文件升级→升级中(升 级过程中,不能拔出 USB,升级完成后会自动读取 USB)

The upgrade steps are as follows:

(1) In the USB device, copy the upgrade file from the computer, unzip the file, then put ISPBOOOT.BIN and OSU\_Settings folder or update file placed in the root directory of the USB flash disk;

(2) Insert USB and return to the main interface  $\rightarrow$  settings  $\rightarrow$  version information  $\rightarrow$  about the device  $\rightarrow$  update  $\rightarrow$  click the corresponding file to upgrade  $\rightarrow$  upgrading (during the upgrading process, the USB device cannot be pulled out, and the USB device will be read automatically after the upgrading is completed)

| S About Version                                                                                                  | ۲ |
|----------------------------------------------------------------------------------------------------|---|
| M:200706V2 S:200602V1 T:200708V1                                                                                 |   |
| CX301:CX301-S3-20200623                                                                                          |   |
| Software Version: 2. 2. 1                                                                                        |   |
| Hardware: 2. 0. 0                                                                                                |   |
| Update                                                                                                    |   |
|                                                                                                    |   |
|                                                                                                    |   |
| S Import config from USB                                                                                         | * |
| S Import config from USB                                                                                         | * |
| Start importing config from USB flash drive?                                                                     | * |
| <ul> <li>Import config from USB</li> <li>Start importing config from USB flash drive?</li> <li>Cancel</li> </ul> | * |

升级过程不能断电,注意 U 盘里的文件名称是否正确,升级前先确定版本信息 The power cannot be cut off during the upgrade process. Pay attention to whether the file name in the USB flash disk is correct. Determine the version information before upgrading

#### NO5.注意事项/Matters needing attention

1.如果为加装摄像头,倒车设置里面将倒车摄像头选为解码器倒车 If for extra camera, Set as Aftermarket for Reverse camera

| 5 车载设置                                                                                                    |                 |          |
|----------------------------------------------------------------------------------------------------|-----------------|----------|
| 轨迹线                                                                                                    | ON              |          |
| 雷达                                                                                                    | ON              |          |
| 加装摄像头   原车摄像头                                                                                                    | ON              |          |
| 后视   360                                                                                                    | OFF             |          |
| AHD摄像头类型                                                                                                    | / >             |          |
| 原车USB开关                                                                                                    | OFF             |          |
|                                                                                                    |                 |          |
|                                                                                                    |                 |          |
| S Advanced Features                                                                                                    |                 | *        |
| S Advanced Features Parking Guideline                                                                                                  | ON              | *        |
| SAdvanced FeaturesParking GuidelinePark Distance control                                                                               |                 | *        |
| SAdvanced FeaturesParking GuidelinePark Distance controlAftermarket Camera   Original Camera                                           | ON<br>ON        | *        |
| SAdvanced FeaturesParking GuidelinePark Distance controlAftermarket Camera   Original CameraRear Camera   360 Panoramic                | ON<br>OFF       | <b>%</b> |
| SAdvanced FeaturesParking GuidelinePark Distance controlAftermarket Camera   Original CameraRear Camera   360 PanoramicAHD Camera Type | ON<br>ON<br>OFF | *        |

2.解码器安装时,原车必须要断电/When installing the decoder, the original vehicle must be powered off

3.进行拨码设置以后,解码器必须要断电重启/After dialing, the decoder must be powered off and restarted

4.解码器接线完成,原车复位前,请务必测试电话,声音和倒车/After the decoder wiring is completed, please be sure to test the telephone, sound and reversing before resetting the original vehicle